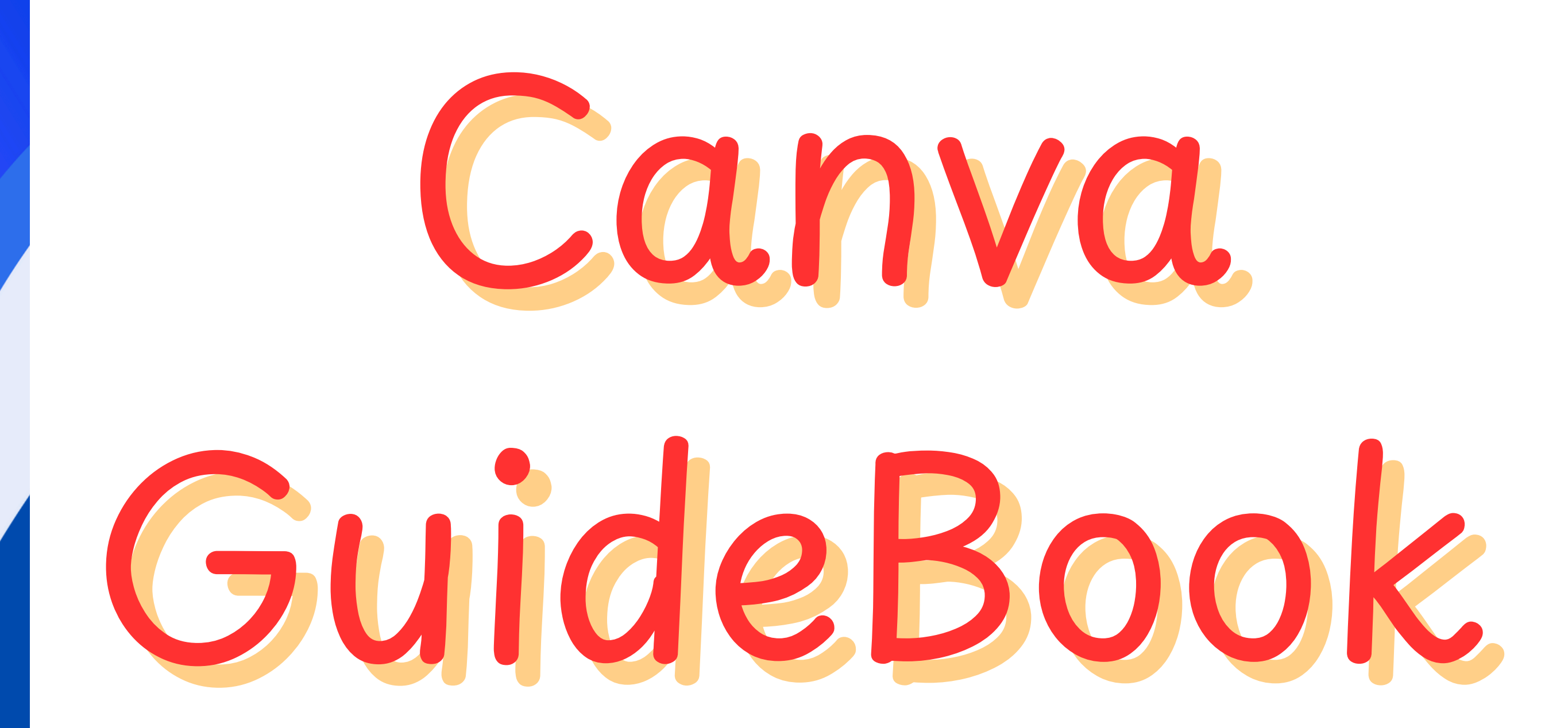

A Beginner's Manual to Beautiful Designs

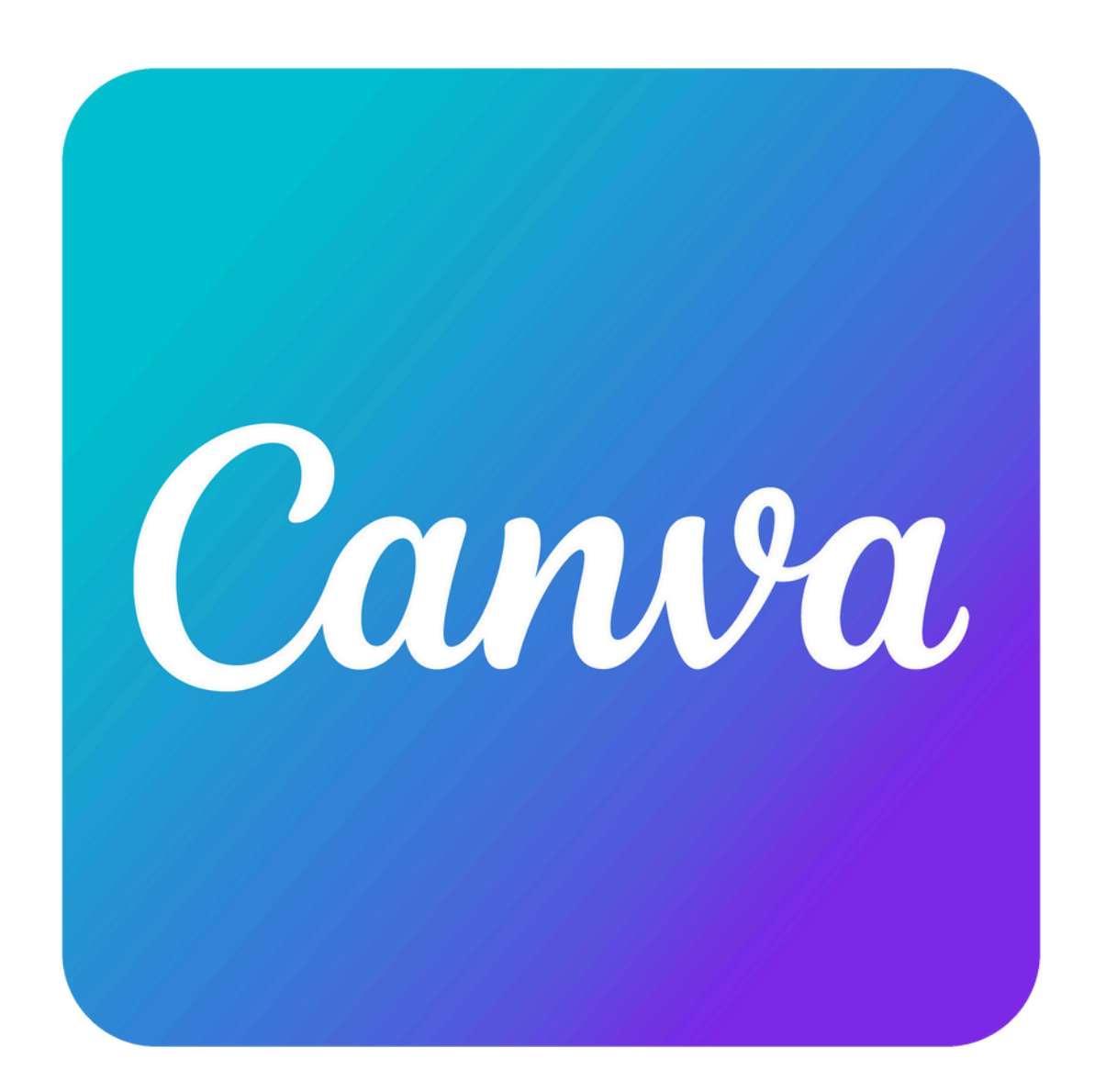

Made by

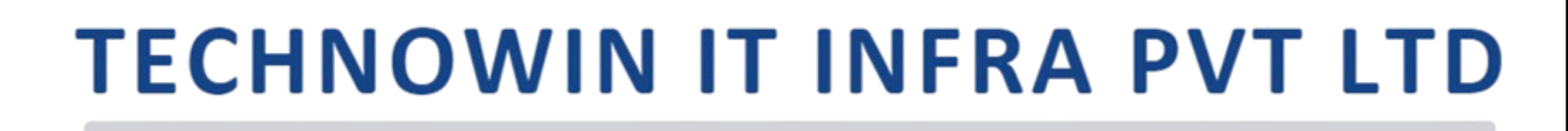

**Delivering Experiences** 

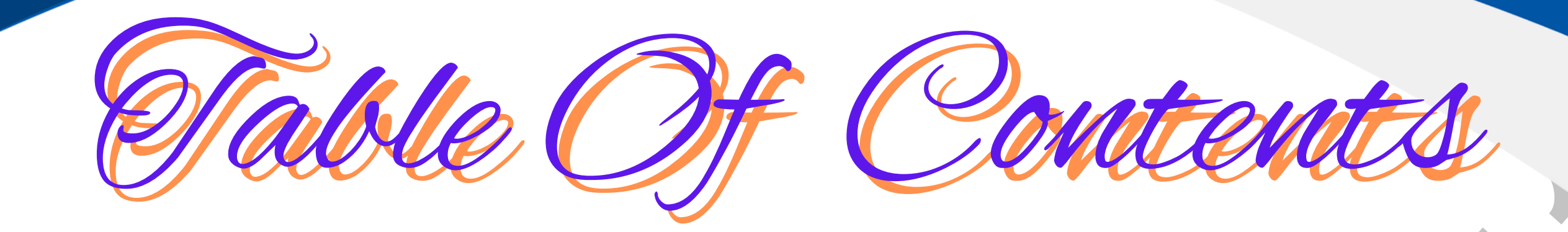

- What is Canva?
- Creating a Canva Account
- Understanding the Dashboard
- Starting Your First Design
- Exploring the Canva Editor
- Using Templates
- Adding Elements: Text, Images, Icons & More
- Uploading Your Own Media
- Collaborating on Canva
- Downloading & Sharing Designs
- Tips & Tricks for Great Designs
- Canva Free vs Canva Pro

## What is Canva?

Canva is a graphic design platform that allows users to create visual content easily — no design background needed. Whether you're making a flyer for an event, a business presentation, or a birthday invitation, Canva gives you professional-looking templates, fonts, icons, and images to do it fast and beautifully.

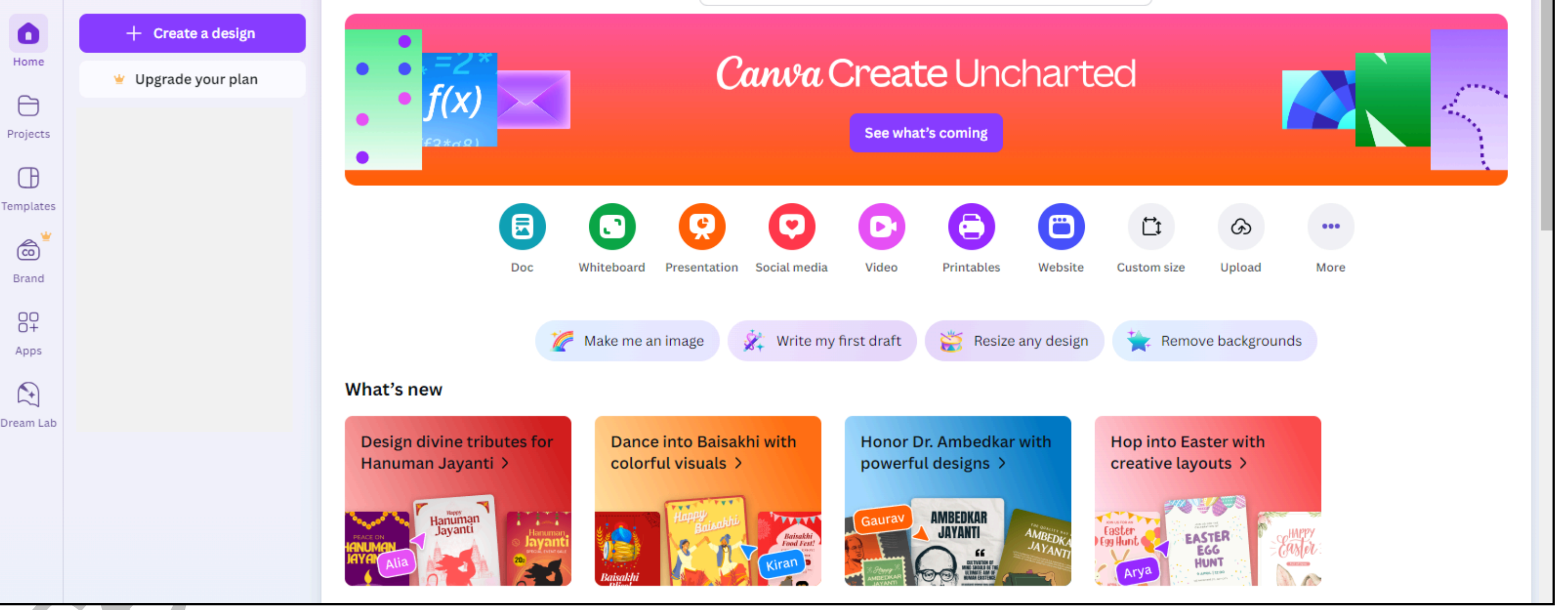

# Creating a Canva Account

To use Canva, you need to sign up. It's super simple:

- Visit <u>www.canva.com</u>
- Choose to sign up using your Google, Facebook, Apple ID, or email
- After signing up, you can access Canva on the web browser, or download the mobile or desktop app

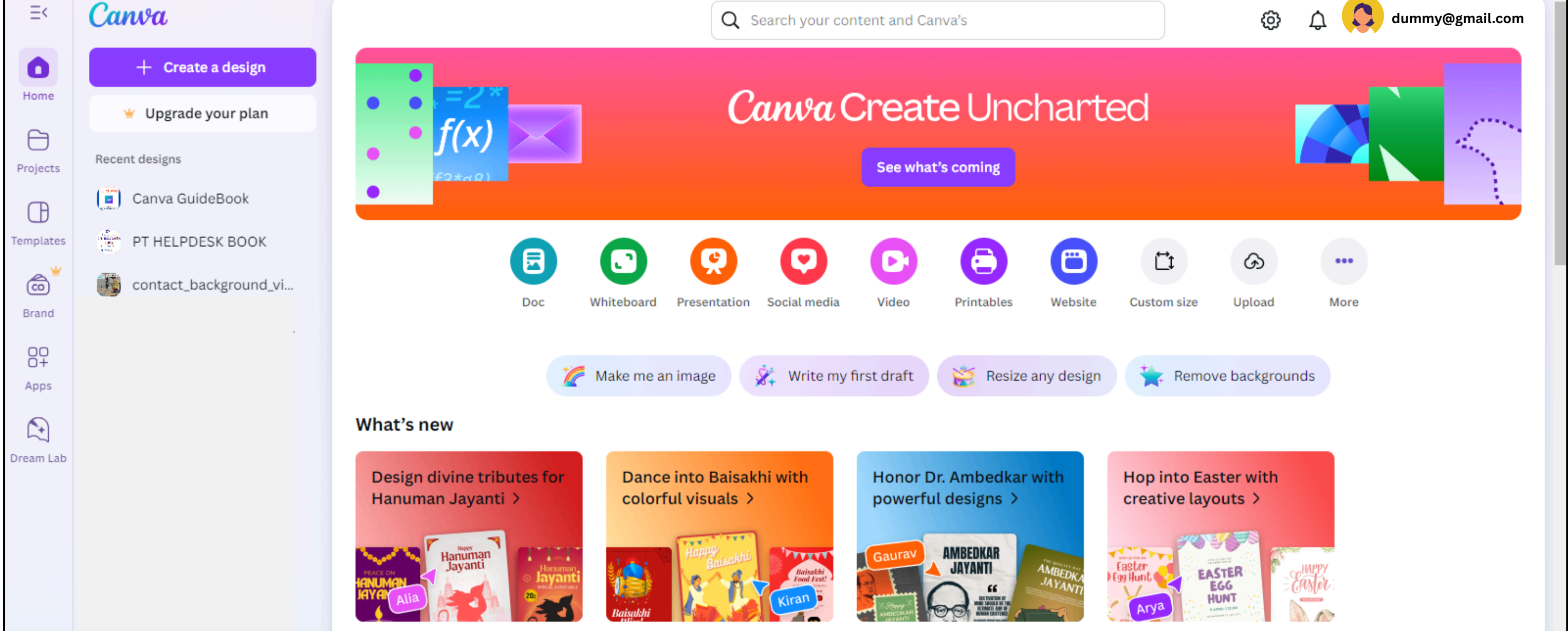

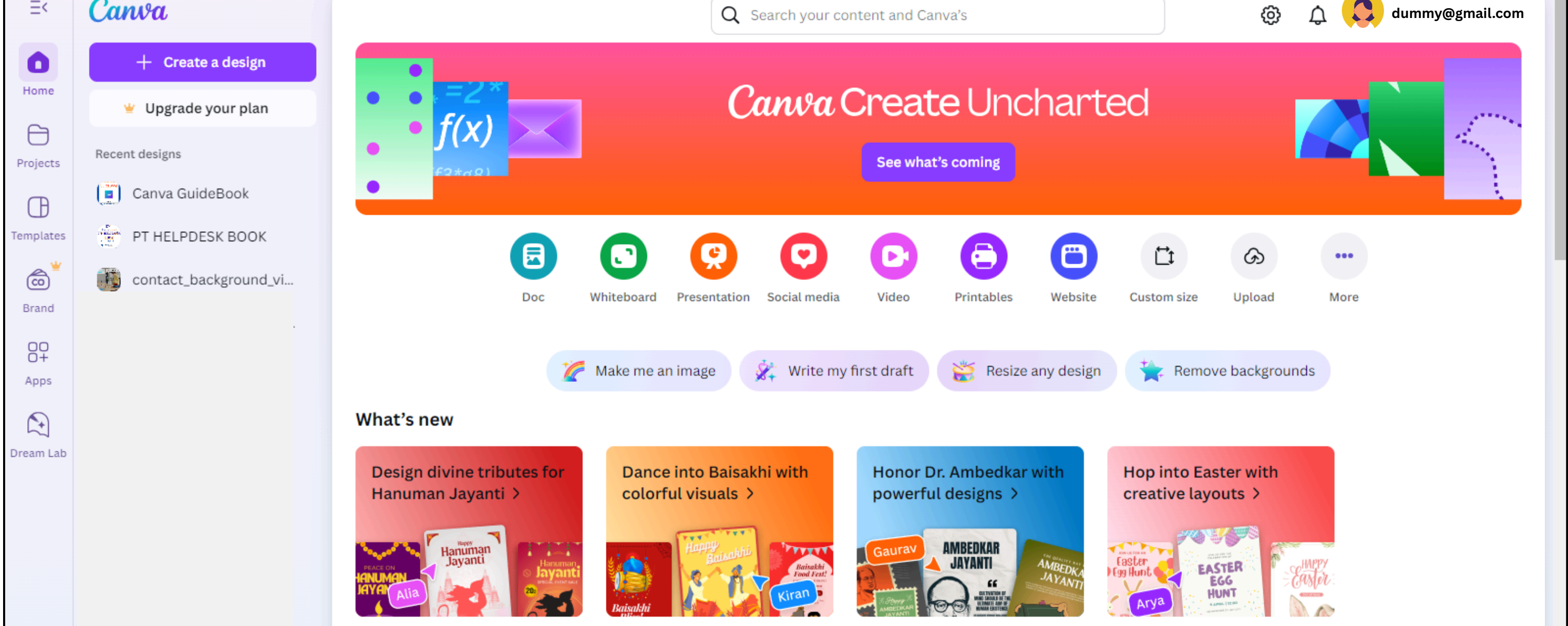

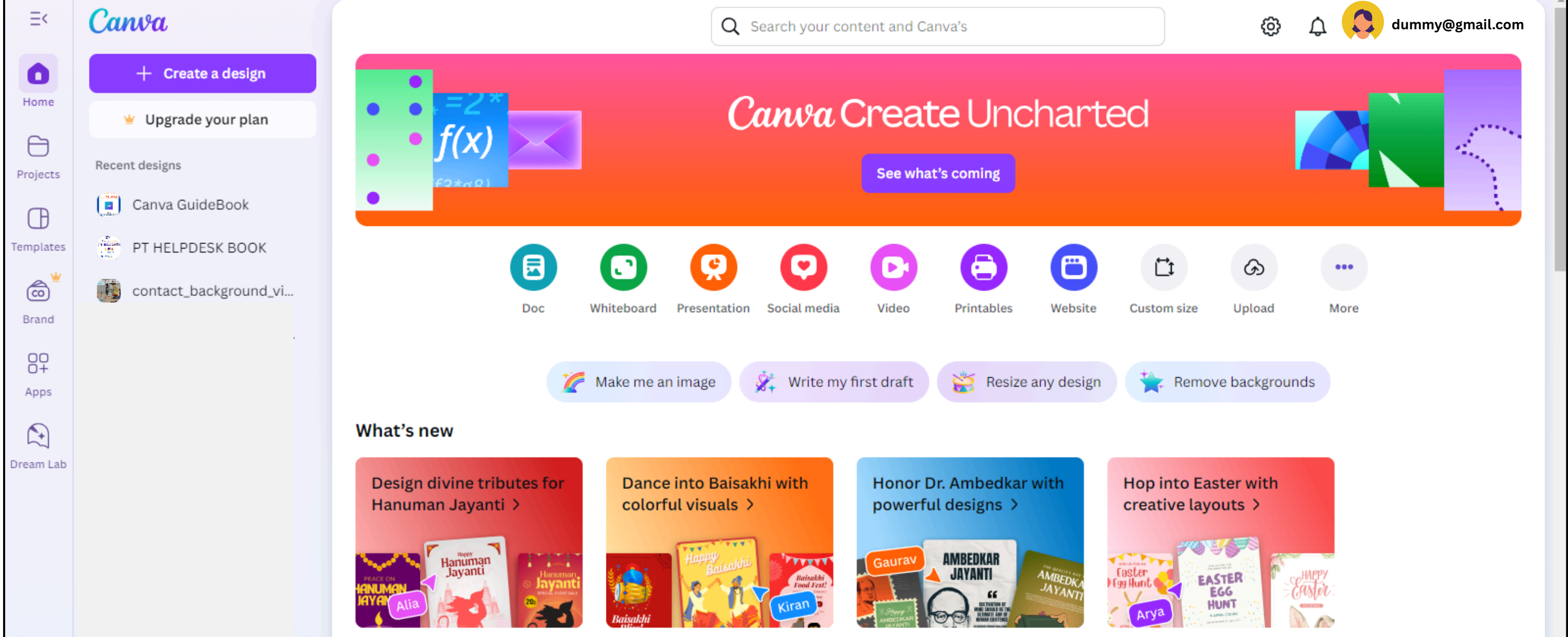

### Understanding the Dashboard

After logging in, you'll land on your Dashboard. Here's what each section does:

- Search Bar: Type keywords like "business card" or "YouTube thumbnail" to find templates.
- Create a Design: Start a new design from scratch or select a predefined size.
- Your Projects/Recent Designs: Quickly jump into your saved designs.
- Folders: Organize your work into categories like Personal, Work, Social Media.
- Brand Hub (Pro feature): Store your logos, fonts, brand colors for consistency across designs.

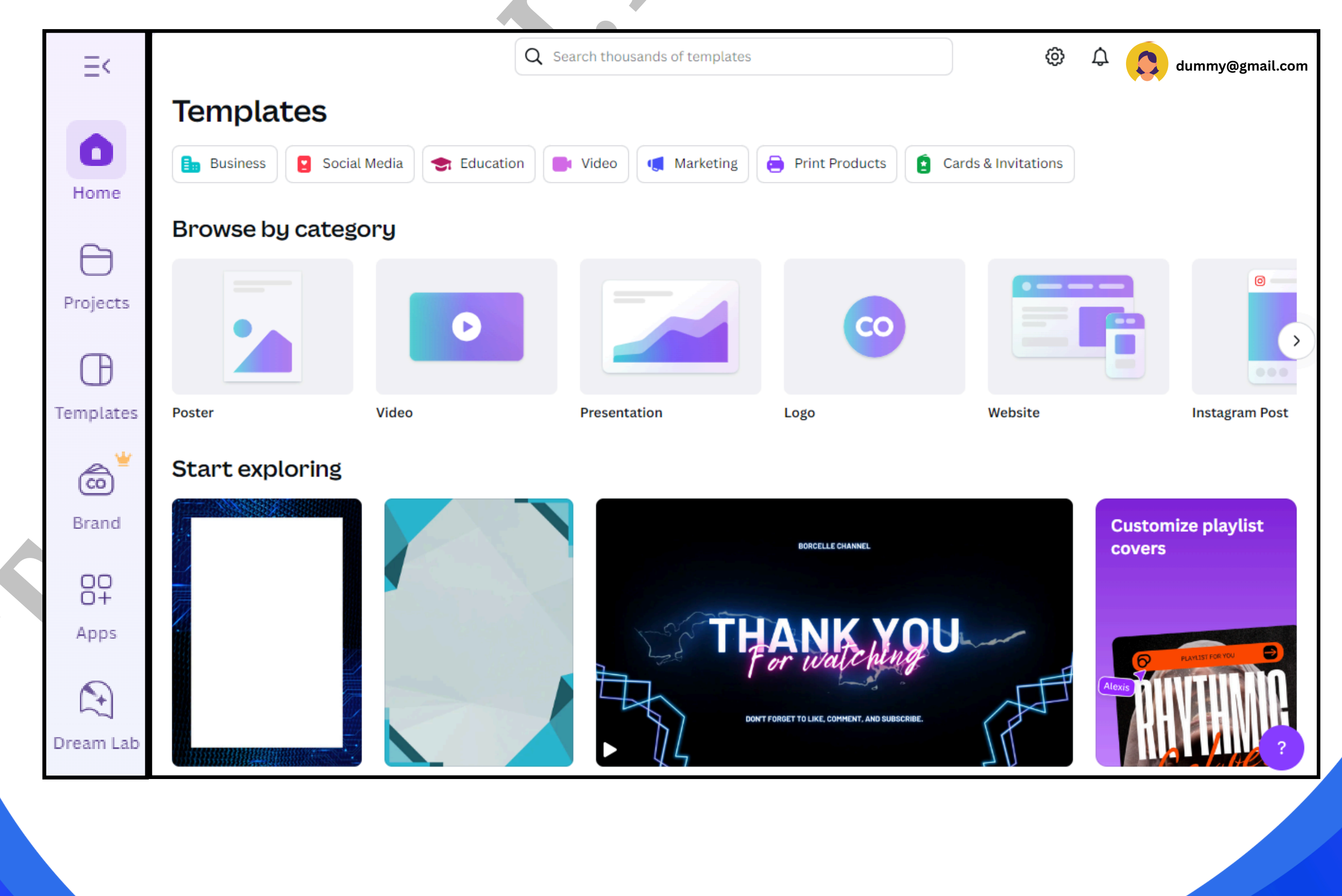

### Starting Your First Design

Click the "Create a design" button on the top right. You can either:

- Choose a preset size (like Instagram Post, A4 Document)
- Type in custom dimensions (e.g., 1080px x 1920px)

This opens the Canva Editor, where you can start creating your masterpiece.

|                       | T.                         |                   |                     |      |       |         |
|-----------------------|----------------------------|-------------------|---------------------|------|-------|---------|
| Create a design       | Q What would you like to a | create?           |                     |      |       |         |
| 🛠 For you             | Create new                 |                   |                     |      |       |         |
| Docs                  |                            |                   |                     |      |       |         |
| C Whiteboards         |                            |                   |                     |      |       | 5       |
| <b>P</b> resentations |                            |                   |                     |      |       |         |
| 🜻 Social media        |                            |                   |                     |      |       |         |
| D Videos              | Poster (Portrait)          | Video (Landscape) | Presentation (16:9) | Logo |       | Website |
| e Printables          | Templates for you          |                   |                     |      |       | See all |
| 🗎 Websites            |                            |                   |                     |      |       |         |
| └╋ Custom size        |                            |                   | WELCO               | me   | manon | Ma      |
| G Upload              |                            |                   | TO MY CHAN          | NEL  | Waego | un s    |

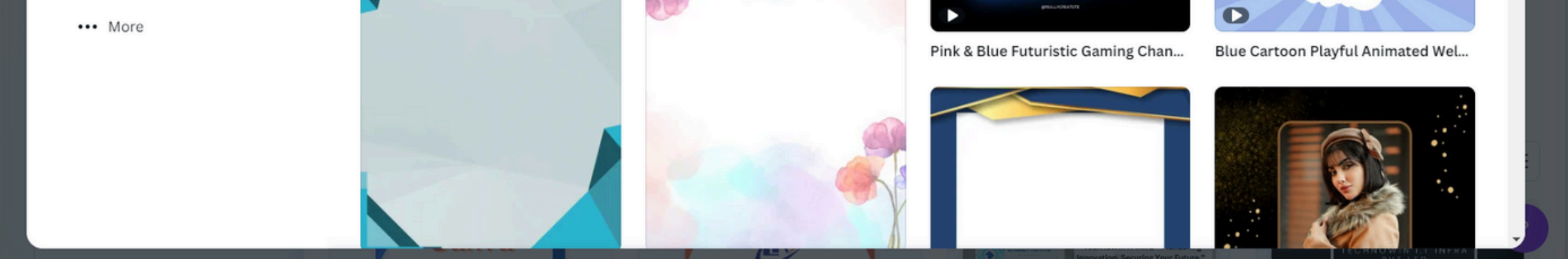

| Create a design | Q What would you like to creat | e?                        |                   |                      |            |
|-----------------|--------------------------------|---------------------------|-------------------|----------------------|------------|
| Sor you         | Popular                        |                           |                   |                      |            |
| 🖂 Docs          |                                |                           |                   |                      |            |
| C Whiteboards   |                                |                           |                   |                      |            |
| Presentations   |                                |                           |                   |                      | >          |
| Social media    |                                | 0                         |                   |                      |            |
| Dideos          | Course                         | Facebook Post (Landscape) | Video (Landscape) | Mobile Video         | Poster (Po |
| Printables      |                                |                           |                   |                      |            |
| 🛅 Websites      | Common layouts and sizes       | i                         |                   |                      |            |
| Custom size     |                                |                           |                   |                      |            |
| 🐼 Upload        | _                              | _                         |                   |                      |            |
| ••• More        |                                |                           |                   |                      | >          |
|                 |                                |                           |                   |                      |            |
|                 | Poster (Portrait)              | Poster (Landscape)        | Resume (Portrait) | Worksheet (Portrait) | Card (Squa |
|                 |                                |                           |                   |                      |            |
|                 | Office and business            |                           |                   |                      |            |

### **Exploring the Canva Editor**

This is the workspace where all the design magic happens. Here's how it's structured:

- Left Panel: This is where you access Templates, Elements (shapes, icons), Text, Uploads, etc.
- Canvas Area: The big middle space where you arrange and edit your design.
- Top Menu Bar:
  - Undo/Redo buttons
  - File options (make a copy, save, etc.)
  - Resize (Pro only)
  - Share & Download buttons

Everything is drag-and-drop — simple and intuitive!

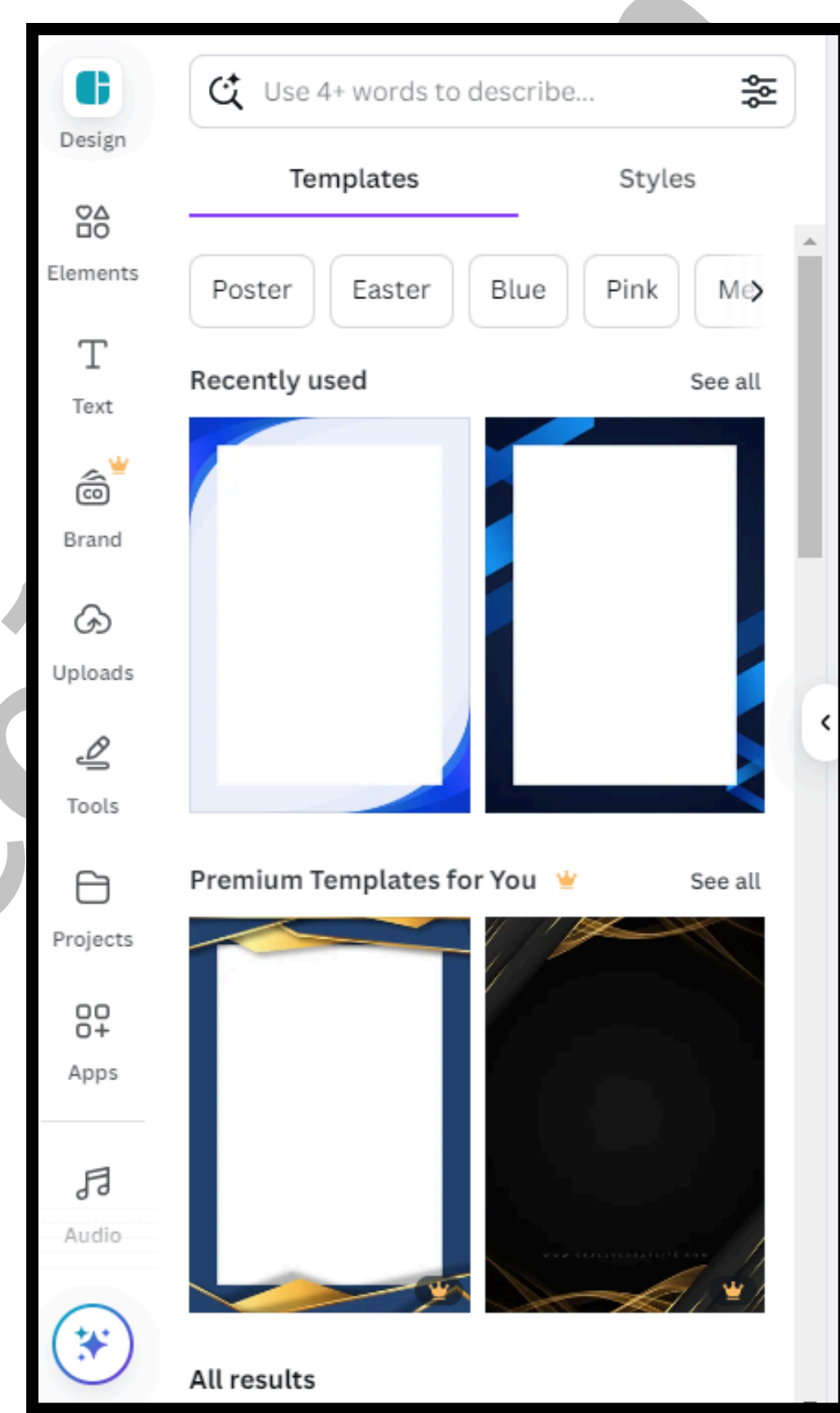

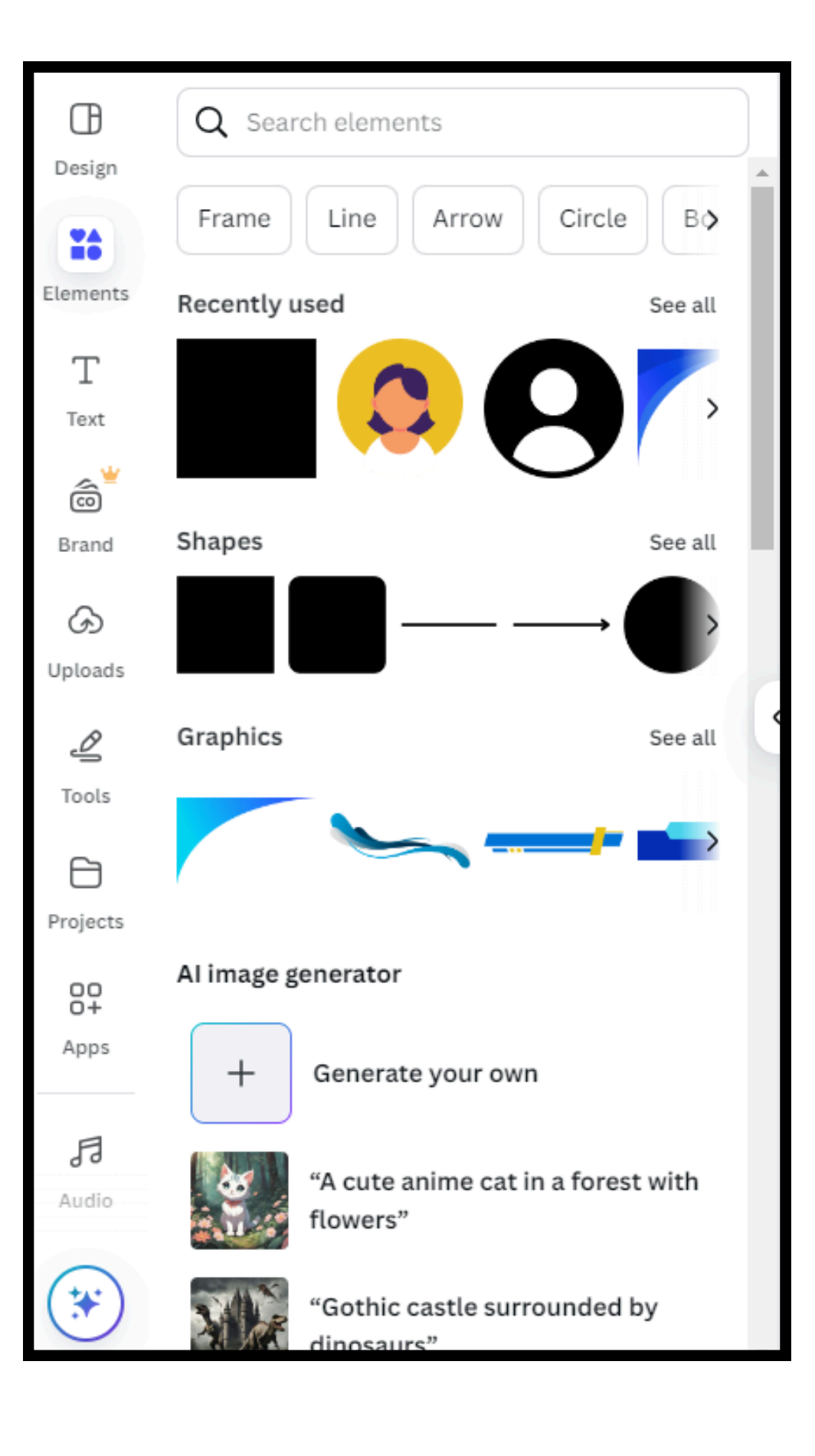

### **Exploring the Canva Editor**

| Design         | Q Search fonts and combinations |
|----------------|---------------------------------|
|                | $T \;\;$ Add a text box         |
| Elements       | * Magic Write                   |
| T              | 🔐 Brand Kit Edit 👻              |
| Text           | Add your brand fonts            |
| Brand          | Default text styles             |
| (J)<br>Uploads | Add a heading                   |
| Ø              | Add a subheading                |
| Tools          | Add a little bit of body text   |
| Projects       | Dynamic text                    |
| O+<br>Apps     | Page numbers                    |
| FJ<br>Audio    | Apps New                        |

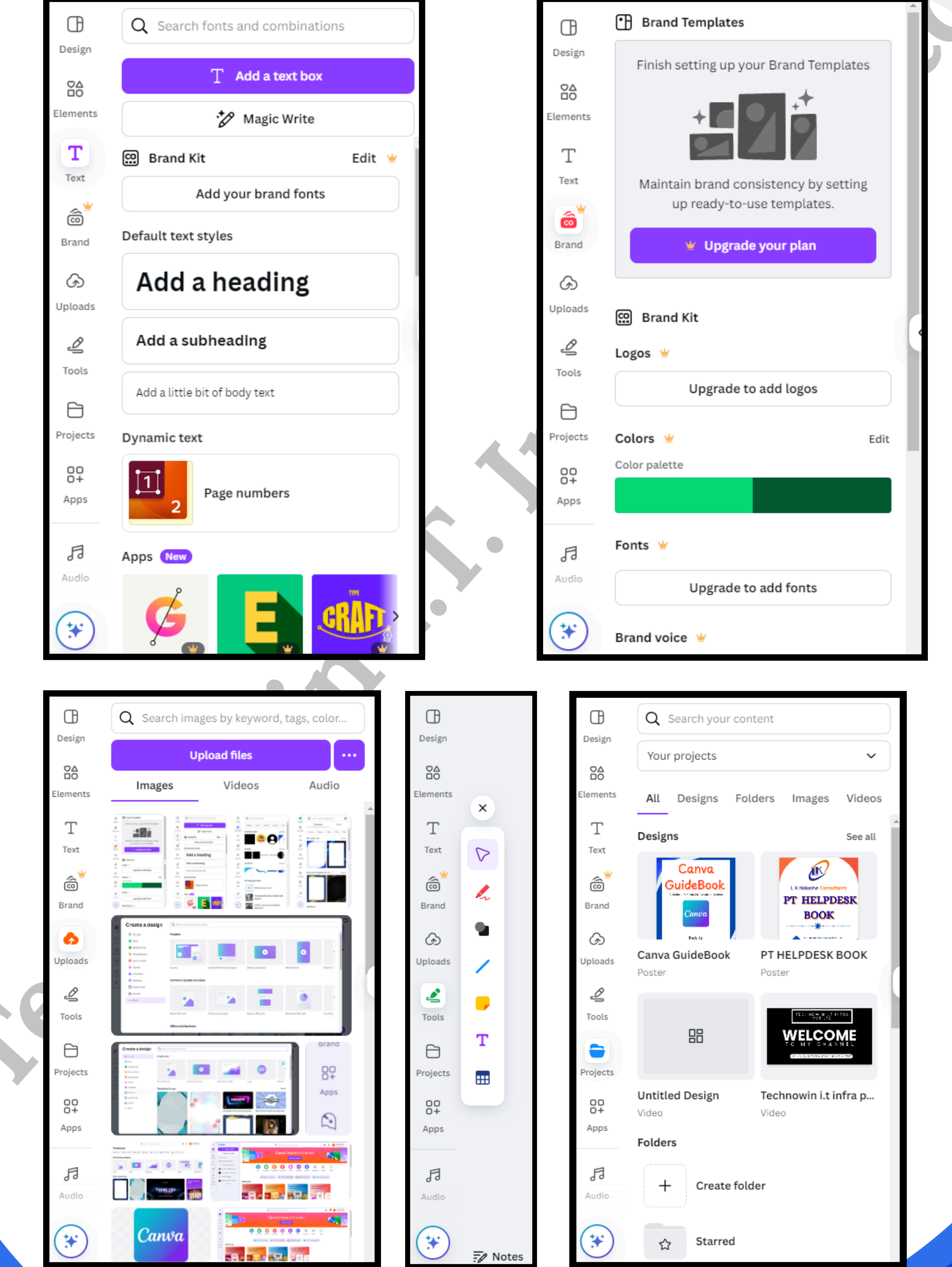

### Using Templates

Templates are pre-designed layouts made by professionals. You can:

- Search by theme (e.g., Wedding Invitation, Resume, Infographic)
- Pick a template and customize it with your own content
- Change the color, text, images, and elements

It's the fastest way to make great-looking content!

|          | Create a design | Q What would you like to create? | ×  |
|----------|-----------------|----------------------------------|----|
| Home     | 😵 For you       | Create new                       | Â. |
| Projects | Docs            |                                  |    |

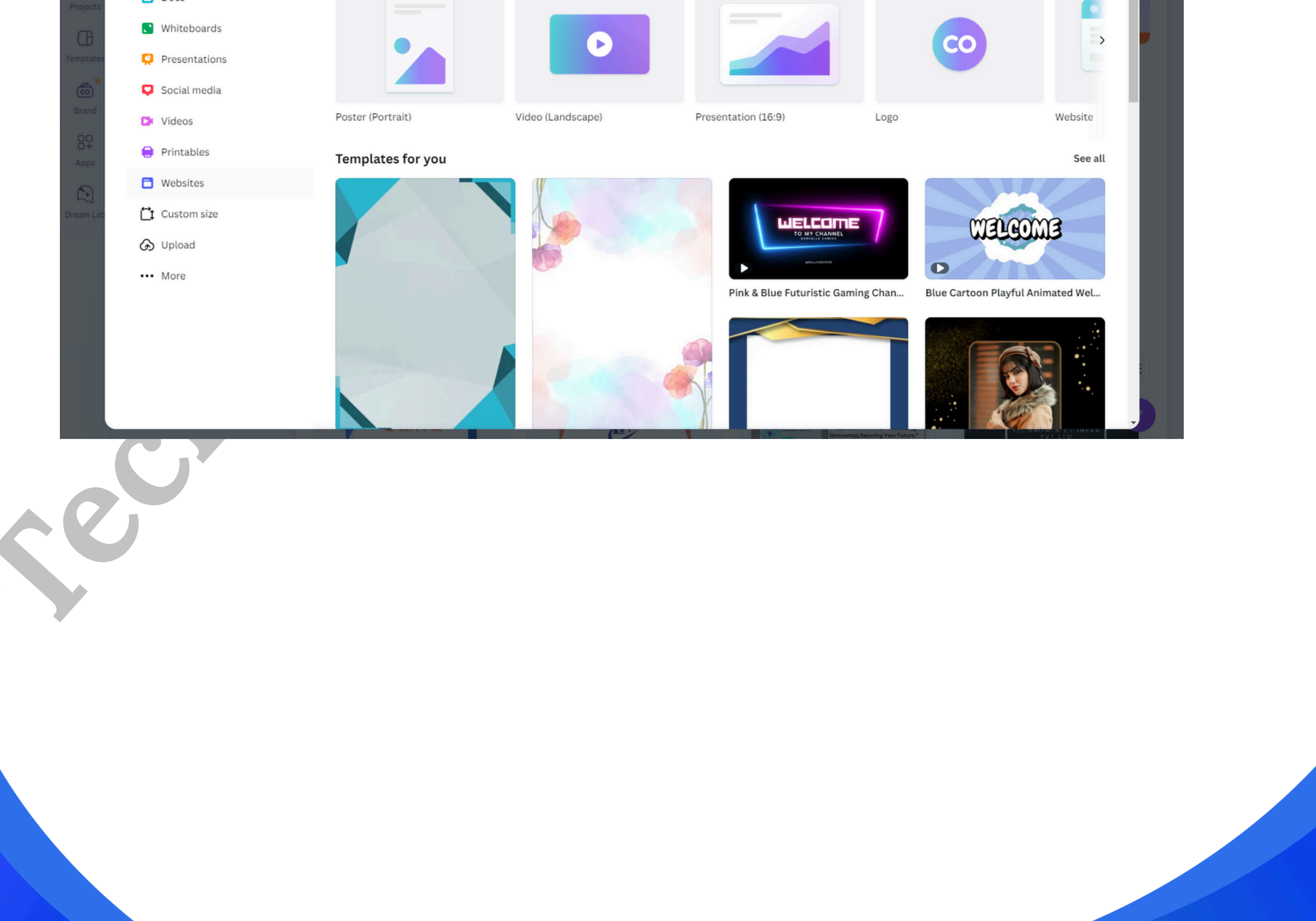

### Adding Elements: Text, Images, Icons & More

Click the Elements tab to explore tons of features:

- Shapes: Circles, lines, arrows, and more
- Photos: High-quality stock images
- Videos: Royalty-free video clips
- Stickers: Animated and static graphics
- Charts: Add data visuals like bar graphs
- Frames & Grids: Help place your content neatly

You can also add:

- Text: Choose from font styles, effects like shadows and outlines
- Backgrounds: Solid colors, gradients, patterns

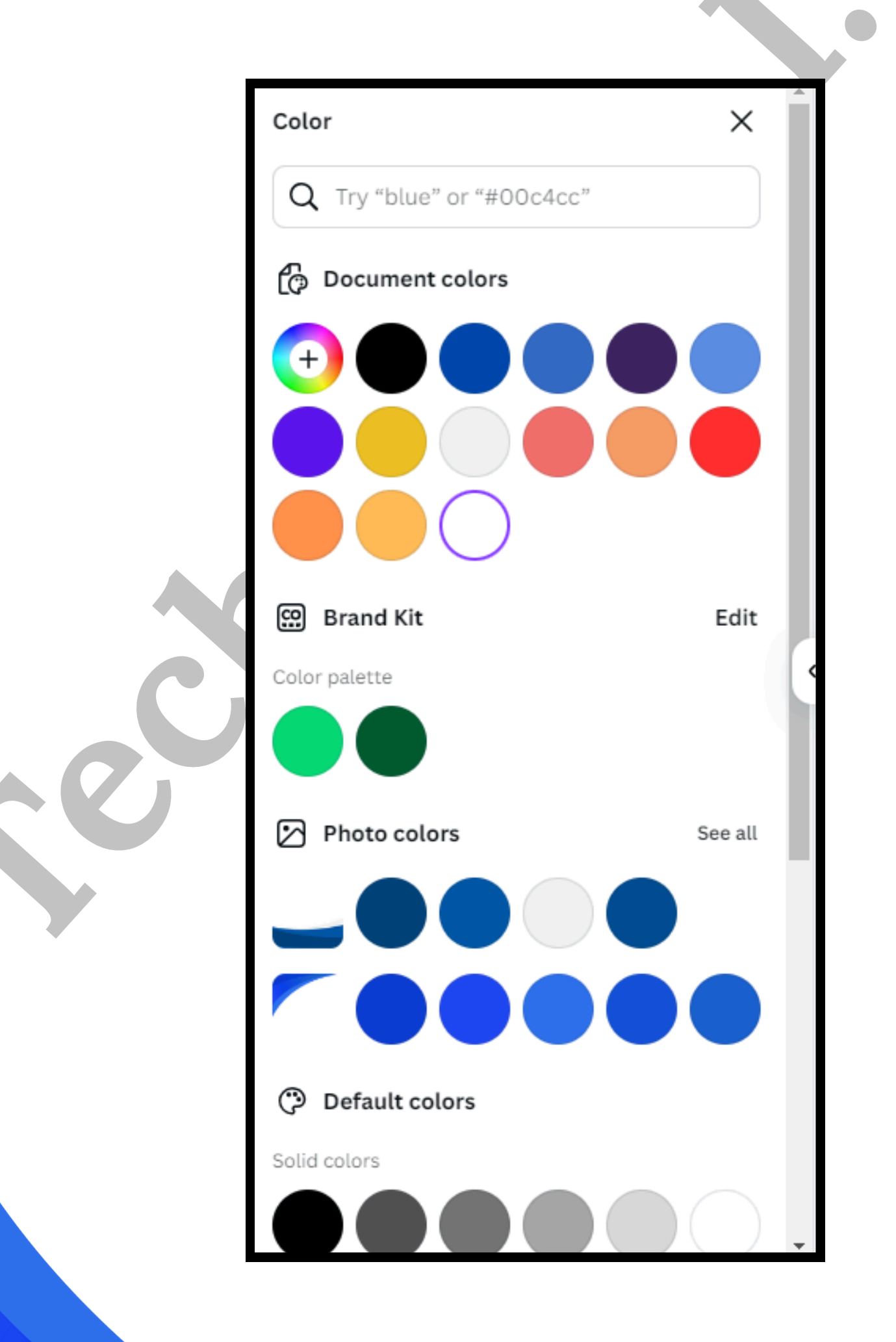

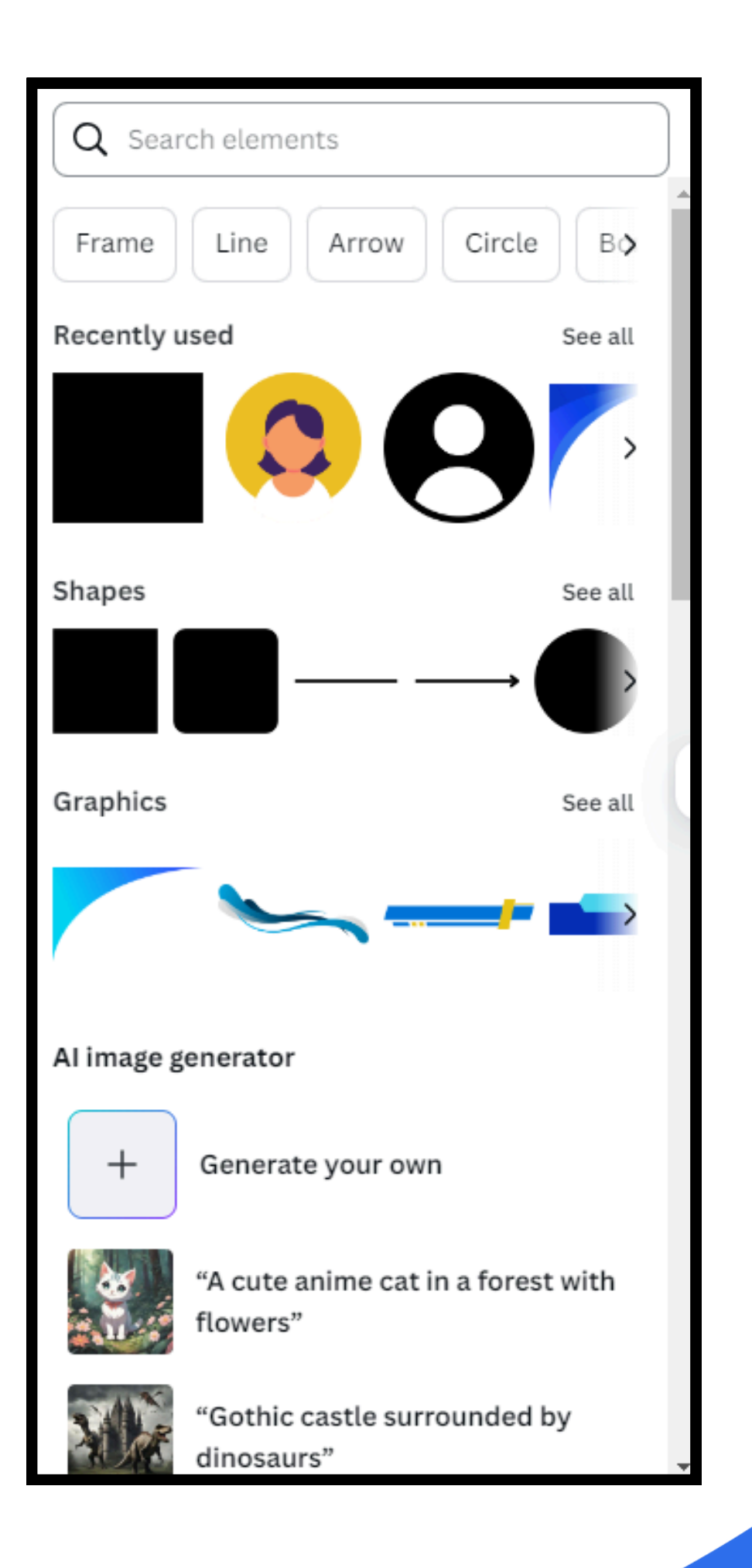

#### Uploading Your Own Media

Want to use your own pictures, videos, or logos? Go to the Uploads tab:

- Click "Upload Files"
- Choose from your device or drag-and-drop
- Once uploaded, you can drag them into your design This is great for personalizing templates or adding brand assets.

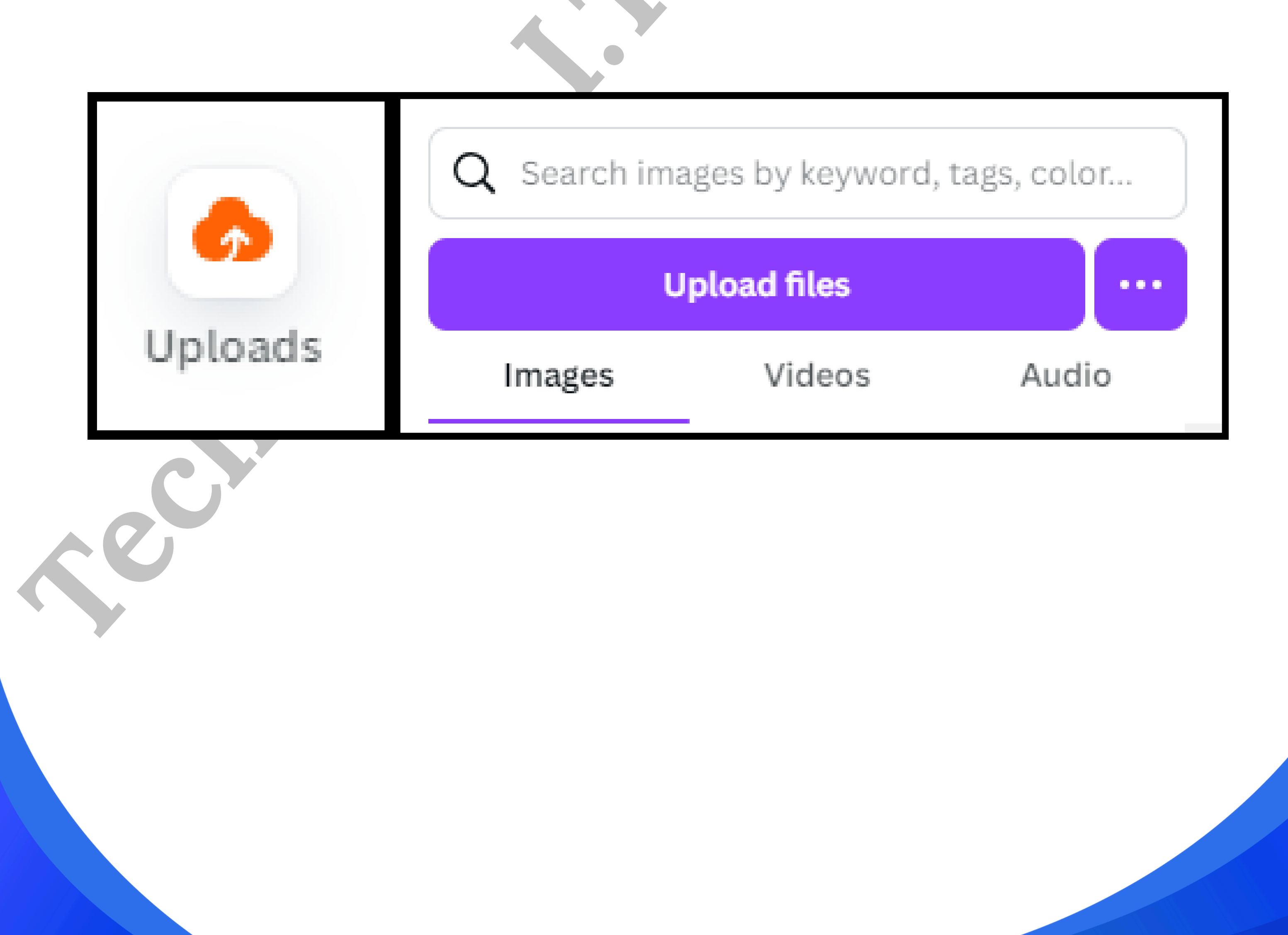

#### Collaborating on Canva

Canva makes team work easy:

- Click the Share button
- Invite others by email
- Choose access levels: View, Comment, or Edit

There's also a comment feature so teammates can leave feedback directly on the design.

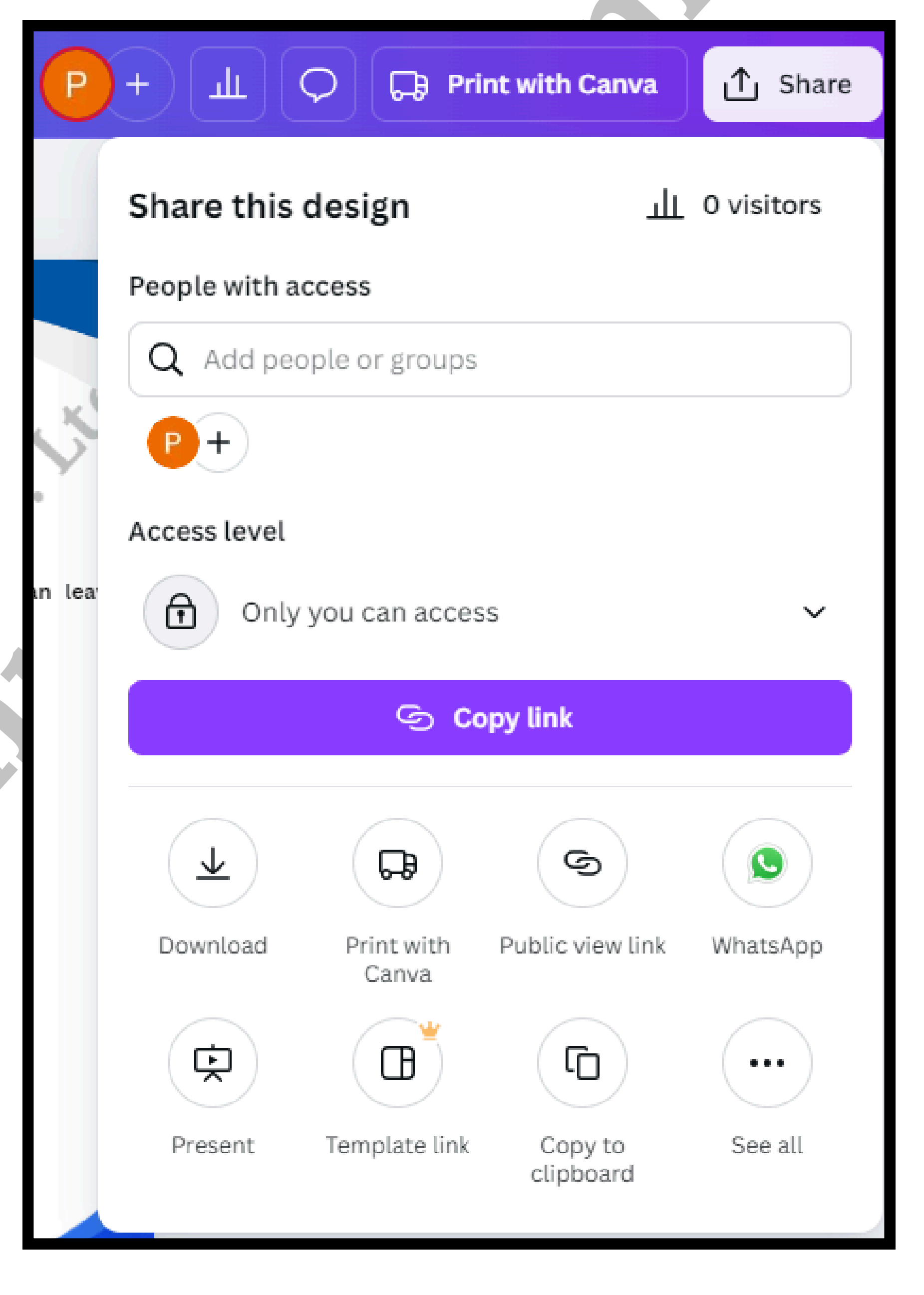

### Downloading & Sharing Designs

When you're done designing:

- Click Share > Download
- Choose your file type:
  - PNG or JPG: For images
  - PDF: For print or documents
  - MP4: For videos
  - GIF: For animated content
- You can also share directly to social media or email, or generate a public link

ш

L.A

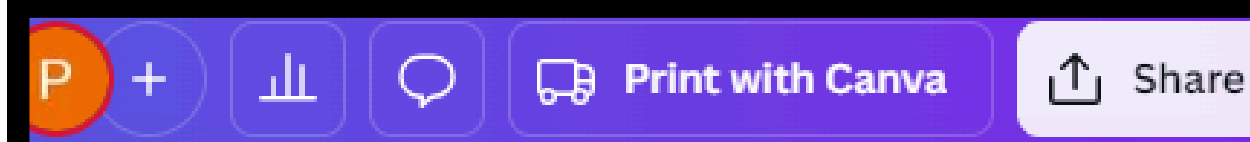

| 33  | < Download |                                                      |  |  |  |
|-----|------------|------------------------------------------------------|--|--|--|
|     | File type  |                                                      |  |  |  |
|     | Ø          | PNG Suggested V                                      |  |  |  |
|     | Ø          | JPG<br>Best for sharing                              |  |  |  |
| lea | Ø          | PNG Suggested Sest for complex images, illustrations |  |  |  |
|     | ß          | PDF Standard<br>Best for documents (and emailing)    |  |  |  |
|     | ß          | PDF Print<br>Best for printing                       |  |  |  |
|     | Ø          | SVG 坐<br>Best for web design and animations          |  |  |  |
|     | Þ          | MP4 Video<br>High quality video                      |  |  |  |
|     | Ø          | GIF<br>Short clip, no sound                          |  |  |  |
|     | ¢          | PPTX<br>Microsoft PowerPoint document                |  |  |  |

| < Download                                 |     |  |  |  |  |
|--------------------------------------------|-----|--|--|--|--|
| File type                                  |     |  |  |  |  |
| PNG Suggested                              | ~   |  |  |  |  |
| Size ×                                     |     |  |  |  |  |
|                                            | 1 👻 |  |  |  |  |
| 1,587 × 2,245 px                           |     |  |  |  |  |
| Limit file size to KB 🛈                    | ۳.  |  |  |  |  |
| Compress file (lower quality)              | ۳.  |  |  |  |  |
| Transparent background ¥                   |     |  |  |  |  |
| Select pages                               |     |  |  |  |  |
| Pages 1–13 🗸                               |     |  |  |  |  |
| Preferences                                |     |  |  |  |  |
| <ul> <li>Save download settings</li> </ul> |     |  |  |  |  |
| Download                                   |     |  |  |  |  |
| Print your designs on quality Posters      |     |  |  |  |  |

### Tips & Tricks for Great Designs

Here are some helpful tips:

- Use Grids or Guides to align things perfectly
- Use Group (Ctrl/Cmd + G) to move multiple elements

together

Keep your fonts consistent

(max 2-3 per design)
Use Brand Kit (Pro) for consistency
Duplicate pages for variations
Lock elements to avoid accidental edits

#### Canva Free vs Canva Pro

| Feature                      | Canva Free      | Canva Pro                                   |
|------------------------------|-----------------|---------------------------------------------|
| Access to Templates          | Limited         | 610,000+ premium templates                  |
| Stock Photos, Videos & Audio | Limited         | 100+ million premium assets                 |
| Magic Resize Tool            | 🗙 Not available | Instantly resize designs for any platform   |
| Background Remover           | 🗙 Not available | One-click background removal                |
| Brand Kit                    | 🗙 Not available | Save brand logos, fonts, and color palettes |
| Folders for Organization     | Basic folders   | Unlimited folders                           |

| Cloud Storage      | 5 GB             | 1 TB                                                 |
|--------------------|------------------|------------------------------------------------------|
| Content Planner    | 🗙 Not available  | Schedule posts across multiple social media accounts |
| Download Options   | Standard formats | Advanced options + Transparent backgrounds           |
| Team Collaboration | Basic            | Advanced team tools and permissions                  |
| Pricing            | Free forever     | Paid subscription (monthly/yearly)                   |

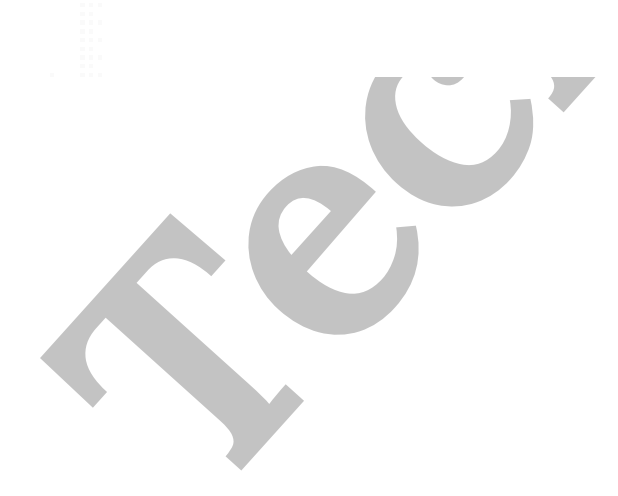

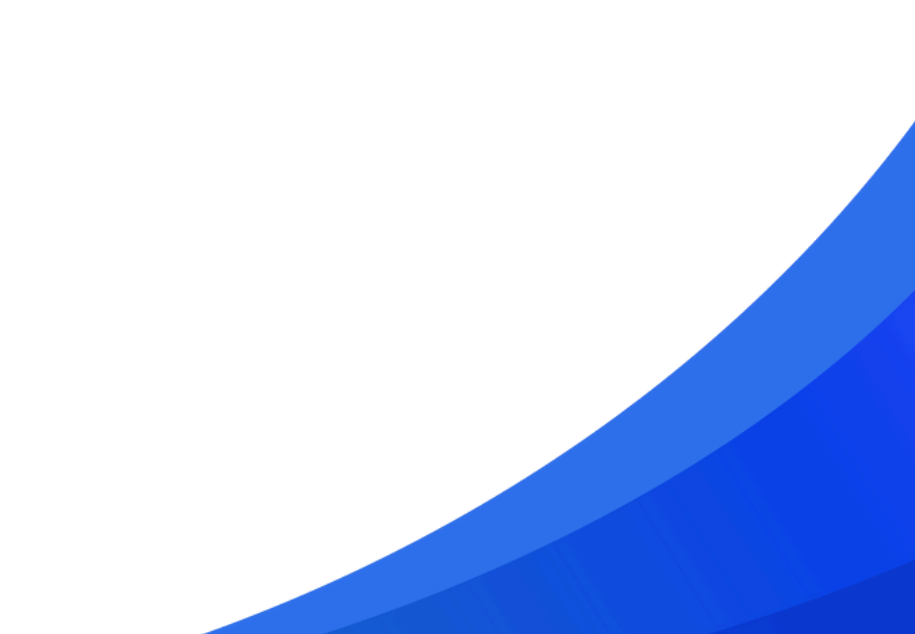

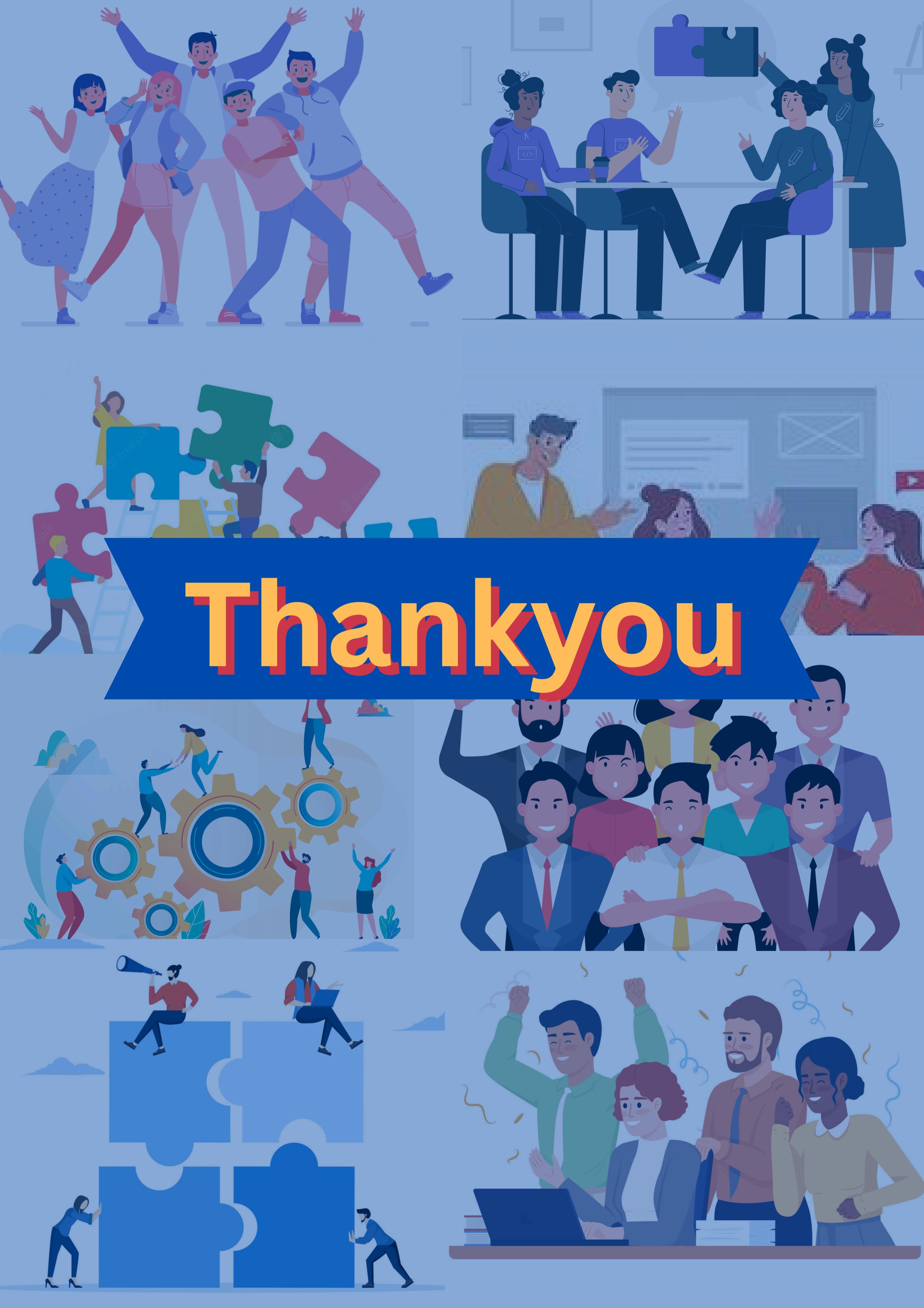